## Cách để đăng ký xe Zipcar ở trong App bằng điện thoại (Mobile)

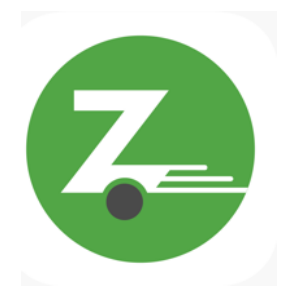

Bước 1: Mở App Zipcar và đăng nhập vào Tài khoản Zipcar của quý vị.

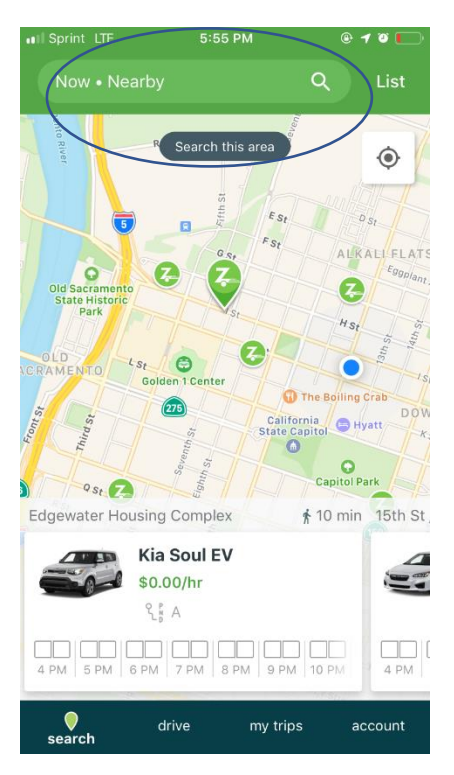

**Bước 2**: Khi đã đăng nhập vào Zipcar, bấm vào từ "search" Ở trên màn hình để đăng ký gio quý vị muốn mượn xe hoặc cần xe.

Bước 3:

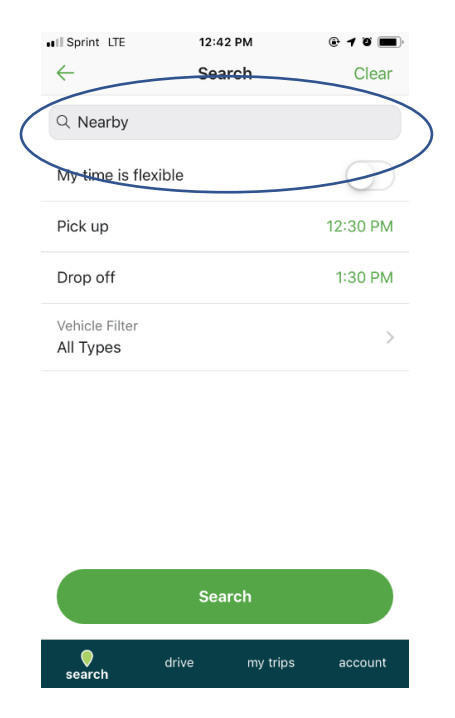

3.1) Khi quý vị đăng ký gio mượn xe hoặc cần xe, xin vui lòng lựa chọn địa chỉ gần nhất. Nếu quý vị đang Ở trong nơi cư trú lực đăng ký giờ mượn xe, xin gọi xe Ở nơi đó bằng cách thuận tiện nhất là bấm vào từ "Nearby".

| ••I Sprint LTE              | 12:42 PM | @ <b>7</b> ö 🔳 |
|-----------------------------|----------|----------------|
| $\leftarrow$                | Search   | Clear          |
| Q Nearby                    |          |                |
| My time is flexible         | e        | $\bigcirc$     |
| Pick up                     |          | 12:30 PM       |
| Drop off                    |          | 1:30 PM        |
| Vehicle Filter<br>All Types |          | >              |

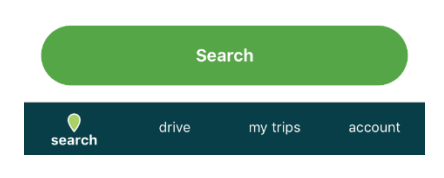

3.2) Nếu quý vị muốn lựa chọn giờ/ngày hoặc thay Đổi giờ/ngày, xin vui lòng bấm vào từ *"Pick Up"-* nơi quý vị đến để nhận xe, và bấm vào từ *"Drop Off"* - nơi quý vị muốn trả xe.

| II Sprint LTE                                                                              | 12:47 PM                          |                                                          | @ 1 (        | •         |
|--------------------------------------------------------------------------------------------|-----------------------------------|----------------------------------------------------------|--------------|-----------|
| $\leftarrow$                                                                               | Search                            |                                                          | CI           | ear       |
| Q Nearby                                                                                   |                                   |                                                          |              |           |
| My time is flexible                                                                        |                                   |                                                          |              |           |
| Pick up                                                                                    |                                   | Sep 2                                                    | 25, 1:00     | PM        |
| Drop off                                                                                   |                                   | Sep 2                                                    | 5, 2:00      | PM        |
| Vehicle Filter                                                                             |                                   |                                                          |              | >         |
|                                                                                            |                                   |                                                          |              |           |
| Pick up<br>Oct 3, 2:30 PM                                                                  | $\mathbf{X}$                      | Drop<br>Oct 3, 3::                                       | off<br>30 PM | $\supset$ |
| Pick up<br>Oct 3, 2:30 PM                                                                  | 12                                | Drop<br>Oct 3, 3::<br>30                                 | off<br>30 PM | $\supset$ |
| Pick up<br>Oct 3, 2:30 PM<br>Tue Oct 1<br>Wed Oct 2                                        | 12<br>1                           | Drop 9<br>Oct 3, 3:<br>30<br>00                          | off<br>30 PM | $\supset$ |
| Pick up<br>Oct 3, 2:30 PM<br>Tue Oct 1<br>Wed Oct 2<br>Thu Oct 3                           | 12<br>1<br>1<br>2                 | Drop 0<br>Oct 3, 3::<br>30<br>00<br>30                   | AM           | $\supset$ |
| Pick up<br>oct 3, 2:30 PM<br>Tue Oct 1<br>Wed Oct 2<br>Thu Oct 3<br>Fri Oct 4              | 12<br>12<br>1<br>2<br>3           | Drop 0<br>Oct 3, 3::<br>30<br>00<br><b>30</b><br>00      | AM<br>PM     | $\supset$ |
| Pick up<br>Oct 3, 2:30 PM<br>Tue Oct 1<br>Wed Oct 2<br>Thu Oct 3<br>Fri Oct 4<br>Sat Oct 5 | 12<br>1<br>2<br>3<br>4            | Drop 0 Oct 3, 3:3<br>30<br>00<br><b>30</b><br>00<br>30   | AM<br>PM     | $\supset$ |
| Pick up<br>Oct 3, 2:30 PM<br>Tue Oct 1<br>Wed Oct 2<br>Thu Oct 3<br>Fri Oct 4<br>Sat Oct 5 | 12<br>1<br>2<br>3<br>4<br>Confirm | Drop 0<br>Oct 3, 3:<br>30<br>00<br><b>30</b><br>00<br>30 | AM<br>PM     |           |

3.3) Khi ở chỗ "Pick up", kéo lên hoặc kéo xuống để lựa chọn giờ và ngày quý vị muốn kêu xe.

| II Sprint LTE                                                 | 12:48 PM<br>Search         |                                   | e 🕇 🖲 🗩      |  |
|---------------------------------------------------------------|----------------------------|-----------------------------------|--------------|--|
| Q Nearby                                                      |                            |                                   |              |  |
| My time is flexible                                           |                            |                                   |              |  |
| Pick up                                                       |                            | Sep 25, 1:00 PM                   |              |  |
| Drop off                                                      |                            | Sep 25, 2:00 PM                   |              |  |
| Vehicle Filter                                                |                            |                                   | >            |  |
| Pick up<br>Oct 3, 2:30 PM                                     |                            | Drop<br>Oct 3, 4:3                | off<br>B0 PM |  |
|                                                               |                            |                                   |              |  |
| Tue Oct 1                                                     | 2                          | 30                                |              |  |
| Tue Oct 1<br>Wed Oct 2                                        | 2                          | 30<br>00                          | AM           |  |
| Tue Oct 1<br>Wed Oct 2<br>Thu Oct 3                           | 2<br>3<br><b>4</b>         | зо<br>00<br><b>30</b>             | AM<br>PM     |  |
| Tue Oct 1<br>Wed Oct 2<br>Thu Oct 3<br>Fri Oct 4              | 2<br>3<br><b>4</b><br>5    | 30<br>00<br><b>30</b><br>00       | AM<br>PM     |  |
| Tue Oct 1<br>Wed Oct 2<br>Thu Oct 3<br>Fri Oct 4<br>Sat Oct 5 | 2<br>3<br><b>4</b><br>5    | 30<br>00<br><b>30</b><br>30       | AM<br>PM     |  |
| Tue Oct 1<br>Wed Oct 2<br>Thu Oct 3<br>Fri Oct 4<br>Sat Oct 5 | 2<br>3<br>4<br>5<br>6<br>7 | 30<br>00<br><b>30</b><br>00<br>30 | AM<br>PM     |  |

3.4) Sau đó chuyển sang qua "Drop Off" để tìm thời gian bạn muốn trả lại xe để kết thúc đặt chỗ.

\* Vui lòng NHỨ \* 3 giờ mỗi ngày, giới hạn 9 giờ mỗi tuần \*

| II Sprint LTE             | 12:48           | B PM                |                   | © 1 0 🔳      |
|---------------------------|-----------------|---------------------|-------------------|--------------|
| <i>←</i>                  | Sear            | rch                 |                   | Clear        |
| Q Nearby                  |                 |                     |                   |              |
| My time is flexible       |                 |                     |                   |              |
| Pick up                   | Sep 25, 1:00 PM |                     |                   |              |
| Drop off                  | Sep 25, 2:00 PM |                     |                   |              |
| Vehicle Filter            |                 |                     |                   | >            |
| Pick up<br>Oct 3, 2:30 PM |                 |                     | Drop<br>Oct 3, 4: | off<br>30 PM |
|                           |                 | 2                   |                   |              |
| Wed Oct 2                 |                 | 3                   | 00                | ANA          |
| Thu Oct 3                 |                 | 4                   | 30                | PM           |
| Cat 1                     |                 | 5                   | 00                | $\nearrow$   |
| Phillict 4                |                 |                     |                   |              |
| Sat Oct 5                 |                 | 6                   |                   |              |
| Sat Oct 5                 | Conf            | <sup>6</sup><br>irm | 30                |              |

Chọn địa chỉ / địa điểm nơi bạn muốn nhận xe bằng cách sử dụng phần tìm kiếm nếu địa chỉ chưa có trong lời nhắc. Mặc định có thể sẽ là nơi cư trú cho cộng đồng nơi bạn sống.

3.5)  $\mathring{O}$  từ "Vehicle Filter" , vui lòng để mặc định tại "All Types".

3.4) Nhấn vào nút "Search".

Bước 4: Chọn xe bạn muốn sử dụng.

## \* Ghi nhớ \* Chỉ sử dụng tất cả các xe có giá \$ 0,00 / giờ. Đây là những chiếc xe Our Community CarShare của chúng tôi.

**Bước 5**: Điều chỉnh thời gian bằng cách sử dụng "Pick Up" và "Drop Off".

Lưu ý: Bạn không cần phải đặt trước cả 3 giờ trong 1 ngày. Bạn có thể đặt xe trong 1 giờ vào buổi sáng, 1 vào giữa ngày và 1 vào buổi tối nếu cần. Tuy nhiên, bạn không sử dụng cả 3 giờ trong một lần liên tiếp. Điều chỉnh thời gian dựa trên loại việc vặt hoặc cuộc hẹn mà bạn cần vận chuyển.

**Bước 6**: Xác nhận đặt xe. Hãy chắc chắn rằng đó là đúng ngày và giờ, và tại đúng địa điểm mà bạn muốn nhận và trả xe. Hãy chắc chắn rằng bạn biết chiếc xe nào bạn đang đặt bằng cách kiểm tra tên xe của bạn (ví dụ tên xe "Swordfish"). Nếu tất cả đều tốt, nhấp vào "Confirm Booking". Nếu đặt chỗ của bạn không chính xác, hãy nhấn mũi tên lùi ở góc trên bên trái.

Khi sử dụng Zipcar lần đầu tiên, bạn có thể phải xác minh ngày sinh của mình. Bạn sẽ được gửi một email để xác nhận.

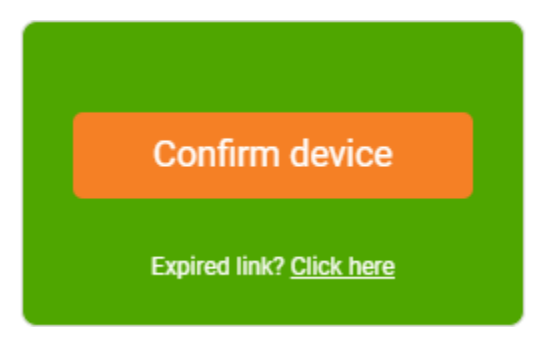

Truy cập email của bạn và mở ảnh xác nhận thiết bị Zipcar. Nhấp vào xác nhận thiết bị "Confirm Device".

## success!

Thank you, we're now allowing this device to unlock or lock a Zipcar!

All set - you are free to jump back to the mobile app!

Sau đó, bạn sẽ được trình bày với hình ảnh thành công được hiển thị ở trên.